## CARA MENJALANKAN PROGRAM

 Copy dan Paste Folder App\_Surat2 yang berisi program Aplikasi Surat ke htdocs pada xampp.

This PC > Local Disk (C:) > xampp > htdocs

2.

|                                   | Name                   |
|-----------------------------------|------------------------|
|                                   | app_surat2             |
| Jalankan Aplikasi XAMMP Control I | Panel                  |
|                                   | XAMPP Control<br>Panel |

3. Setelah terbuka selanjutnya klik Start pada Module Apache dan MySQL.

| 🖾 ХАМРР                                                                                                    | Control Panel                                                                                                    | v3.1.0 3.1.0 [ Co                                                                                                    | mpiled: September                                                                                                    | r 20th 2012 ]                                                                                                    |       |        |      | -          |
|----------------------------------------------------------------------------------------------------|----------------------------------------------------------------------------------------------------|----------------------------------------------------------------------------------------------------|----------------------------------------------------------------------------------------------------|----------------------------------------------------------------------------------------------------|-------|--------|------|------------|
| ខា                                                                                                    | XA                                                                                                    | MPP Cont                                                                                                    | rol Panel v3                                                                                                    | 8.1.0 3.1.                                                                                                    | 0     |        |      | 🥜 Config   |
| Modules<br>Service                                                                                                    | Module                                                                                                    | PID(s)                                                                                                    | Port(s)                                                                                                    | Actions                                                                                                    |       |        |      | 🍥 Netstat  |
| ×                                                                                                    | Apache                                                                                                    |                                                                                                    |                                                                                                    | Start                                                                                                    | Admin | Config | Logs | Shell      |
| ×                                                                                                    | MySQL                                                                                                    |                                                                                                    |                                                                                                    | Start                                                                                                    | Admin | Config | Logs | 🚞 Explorer |
| ×                                                                                                    | FileZilla                                                                                                    |                                                                                                    |                                                                                                    | Start                                                                                                    | Admin | Config | Logs | 🦻 Services |
|                                                                                                    | Mercury                                                                                                    |                                                                                                    |                                                                                                    | Start                                                                                                    | Admin | Config | Logs | 😟 Help     |
| ×                                                                                                    | Tomcat                                                                                                    |                                                                                                    |                                                                                                    | Start                                                                                                    | Admin | Config | Logs | 📃 Quit     |
| 21:41:13<br>21:41:19<br>21:41:19<br>21:41:19<br>21:41:20<br>21:41:20<br>21:41:29<br>21:41:29<br>21:41:29<br>21:41:29<br>21:41:32<br>21:41:40<br>21:41:40<br>21:41:41<br>21:41:41 | [mysql]<br>[mysql]<br>[Apache]<br>[Apache]<br>[Apache]<br>[Apache]<br>[mysql]<br>[Apache]<br>[Apache]<br>[Apache]<br>[Apache]<br>[mysql]<br>[mysql] | Status chang<br>Attempting to<br>Status chang<br>Attempting to<br>Status chang<br>Attempting to<br>Status chang<br>Attempting to<br>Status chang<br>Attempting to<br>Status chang<br>Attempting to<br>Status chang<br>Attempting to<br>Status chang | e detected: runnin<br>stop MySQL (PI<br>e detected: stopp<br>stop Apache (PI<br>e detected: stopp<br>start Apache app<br>e detected: runnin<br>start MySQL app<br>e detected: runnin<br>stop Apache (PI<br>stop Apache (PI<br>e detected: stopp<br>stop MySQL (PI<br>e detected: stopp | ng<br>D: 6820)<br>bed<br>D: 10224)<br>bed<br>p<br>ng<br>p<br>ng<br>D: 8776)<br>D: 11896)<br>bed<br>D: 7548)<br>bed |       |        |      |            |

 Buka Web Browser, dalam panduan ini kita menggunakan web browser Google Chrome. Masukan alamat web yaitu dengan localhost/app\_surat2. Sesuai dengan nama folder yang disimpan pada folder htdocs.

| 🔀 Sistem Aplikasi Persurata 🗙 |   |   |                       |  |  |  |  |
|-------------------------------|---|---|-----------------------|--|--|--|--|
| ←                             | ÷ | G | Iocalhost/app_surat2/ |  |  |  |  |

5. Pada halaman pertama masukan NIP dan Password untuk Login.

| Selamat Datang di Aplikasi Persuratan<br>Pemerintah Kabupaten Bantul |
|----------------------------------------------------------------------|
| Masukan NIP                                                          |
| Masukkan Password                                                    |
| Login                                                                |

6. Setelah berhasil Login maka akan ditampilkan halaman utama dengan menu-menu yang berada disebelah kiri.

|                                                 |                                                         | Pemerintah Kabupaten Bantul | 盦 | 2 | 1 |
|-------------------------------------------------|---------------------------------------------------------|-----------------------------|---|---|---|
| Annas Hendi Astomo<br>Ajudan<br>Bagian Protokol | Selamat Datang,                                         |                             |   |   |   |
| 🖶 Beranda                                       | di Sistem Aplikasi Surat<br>Pemerintah Kabupaten Bantul |                             |   |   |   |
| 🛛 Daftar Surat Masuk 🔽                          |                                                         |                             |   |   |   |
| 🚀 Daftar Disposisi 🛛 🚺                          | Surat Baru Disposisi Belum Dikerjakan                   |                             |   |   |   |
| 🗑 Daftar Data Pengguna                          | 7 🐔 1                                                   |                             |   |   |   |
| Q Cari Surat                                    |                                                         | •                           |   |   |   |
| Kirim Pesan                                     |                                                         |                             |   |   |   |

- 7. Daftar menu yang disediakan :
- a. Daftar Surat Masuk : Digunakan untuk menampilkan data surat masuk yang sudah tersimpan, menambah data surat masuk, melihat data surat masuk, menambahkan data disposisi untuk pengguna Struktural.

|                                    |                                    |      | Â         | 7          | 1    |
|------------------------------------|------------------------------------|------|-----------|------------|------|
| Annas Hendi Astomo<br>Ajudan       |                                    |      |           |            |      |
| Bagian Protokol                    | Daftar Surat Masuk                 |      |           |            |      |
| 🏶 Beranda 🛛 🖉 Daftar Surat Masuk 🔽 | Belum Disposisi<br>Sudah Disposisi |      |           | <u>^</u>   | £ x  |
| 🖪 Daftar Disposisi 🛛 🚺             | Show 10 • entries                  | Сору | CSV Excel | PDF Pr     | rint |
| 嶜 Daftar Data Pengguna             | Search:                            |      |           |            |      |
| Q Cari Surat                       | Showing 1 to 7 of 7 entries        |      |           |            |      |
|                                    | Perihal Surat                      | 11   | AKSI      |            | 11   |
| Sirim Pesan                        | Fokus Media                        |      | ٩٢        | <b>1</b> û |      |

 b. Daftar Disposisi : Digunakan melihat daftar disposisi yang sudah dikirim dan memonitoring data disposisi yang sudah ditindaklanjuti. Khusus untuk admin dapat menghapus data disposisi.

|                                                 | ■ ① 2 4 1                                             |
|-------------------------------------------------|-------------------------------------------------------|
| Annas Hendi Astomo<br>Ajudan<br>Bagian Protokol | Daftar Disposisi                                      |
| 🐐 Beranda                                       | Belum Ditindaklanjuti<br>Sudah Ditindaklanjuti        |
| <ul> <li>Daftar Disposisi</li> </ul>            | Show 10 • entries Copy CSV Excel PDF Print<br>Search: |
| 嶜 Daftar Data Pengguna                          | Showing 1 to 3 of 3 entries                           |
| Q Cari Surat                                    | Perihal Surat Penerima Status AKSI                    |
| <ul> <li>Kirim Pesan</li> <li>Logout</li> </ul> | Pemberitahuan Ayu Rosmaliya Q 🛍                       |

c. Daftar Penguna : Digunakan untuk melihat semua pengguna aplikasi. Khusus untuk admin dapat menambahkan, dan menghapus data pengguna yang tersimpan.

| 1                                               |                     |                           |               |                    | Pemerintah Kabupaten Bantu       | il 🏛 🖁           | 3 7 🦪 1    |
|-------------------------------------------------|---------------------|---------------------------|---------------|--------------------|----------------------------------|------------------|------------|
| Annas Hendi Astomo<br>Ajudan<br>Bagian Protokol | Daftar Na           | ama Pengguna /            | Aplikasi      |                    |                                  |                  |            |
| 🏶 Beranda                                       | 🗄 Tambah Data       |                           |               |                    |                                  |                  | A F X      |
| 👿 Daftar Surat Masuk 🔽                          | Show 10 *           | entries                   |               |                    | Search: Copy                     | CSV Excel        | PDF Print  |
| 🚀 Daftar Disposisi 🛛 🚺                          | Showing 1 to 3 of 3 | 3 entries                 |               |                    |                                  |                  |            |
| 嶜 Daftar Data Pengguna                          | Nomor N             | NIP Nama<br>I Pegawai I   | Jabatan<br>↓↑ | Instansi<br>J†     | Password                         | Kode<br>Akses ↓↑ | AKSI<br>↓↑ |
| Q Cari Surat                                    | 1 1                 | 111 Annas Hendi<br>Astomo | Ajudan        | Bagian<br>Protokol | 32cbe7f2563cb472d05f51e33a2cdc11 | 1                | C û        |

d. Cari Surat : Digunakan untuk pencarian arsip surat yang sudah tersimpan dalam datahasa aplikasi

database aplikasi.

| Pencarian Surat Masuk              |      |     |       |     |       |
|------------------------------------|------|-----|-------|-----|-------|
| Belum Disposisi<br>Sudah Disposisi |      |     |       |     | ∧ F × |
| Show 10 • entries<br>Search:       | Сору | CSV | Excel | PDF | Print |

e. Kirim Pesan : Digunakan untuk mengirimkan pesan singkat kepada sesama pengguna

| Aplikasi | • |
|----------|---|
|----------|---|

|                              |                         | 盦 | 2 | 1 |
|------------------------------|-------------------------|---|---|---|
| Annas Hendi Astomo<br>Ajudan |                         |   |   |   |
| Bagian Protokol              | Pesan Singkat Sederhana |   |   |   |
| 🏶 Beranda                    | Anda                    |   |   |   |
| 🔄 Daftar Surat Masuk 🔽       | Annas Hendi Astomo      |   |   |   |
| 🖪 Daftar Disposisi 🛛 🚺       | Aura Qasih - Kepala     |   |   | Ŧ |
| 嶜 Daftar Data Pengguna       | Start Chat              |   |   |   |
| Q Cari Surat                 |                         |   |   |   |
| 🎭 Kirim Pesan                |                         |   |   |   |

f. Logout : Digunakan untuk keluar dari Aplikasi.